### BENTLEY 2012-TD (2011 - 2017 Continental / GT) (VIDEO Interface)

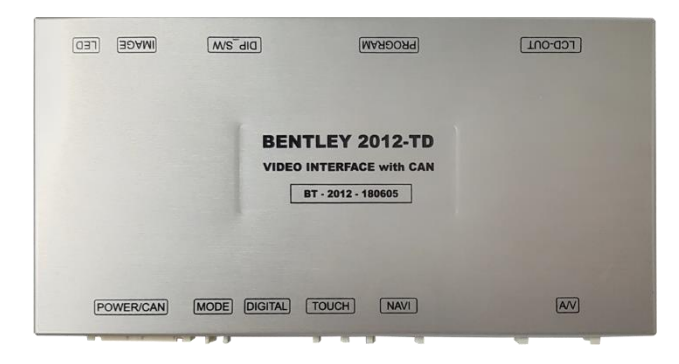

| MODEL | BT-2012-180605 |
|-------|----------------|
| DATE  | 2018.09.12     |

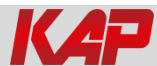

### Main Spec.

- 1. Input Spec. (MULTI VIDEO INTERFACE)
  - 2 x A/V Input (External video source).
  - 1 x CVBS(REAR CAMERA) Input. (Rear camera source)
  - 1 x CVBS(Front CAMERA) Input. (Front camera source)
  - 1 x Analog RGB Input (Navigation System source)
  - 1 x Digital RGB Input (Navigation System source)
  - 1 x LVDS Input. (Car Command System)
- 2. Output Spec.
  - 2 x CVBS Output (Video out for Installing Headrest Monitor)
  - 1 x Audio L/R Output.
  - 1 x Vertual Analog Touch (Navigation System source)
  - 1 x Uart Digital Touch (Navigation System source)
  - 1 x LCD Output (LCD Operation)
- 3. Power Spec.
  - Input Power : 8VDC ~ 24VDC
  - Consumption Power : 12Watt, Max
- 4. Switch Input mode
  - Possible to select CAR model while switching mode by DIP S/W

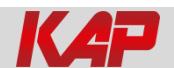

### **External Appearance**

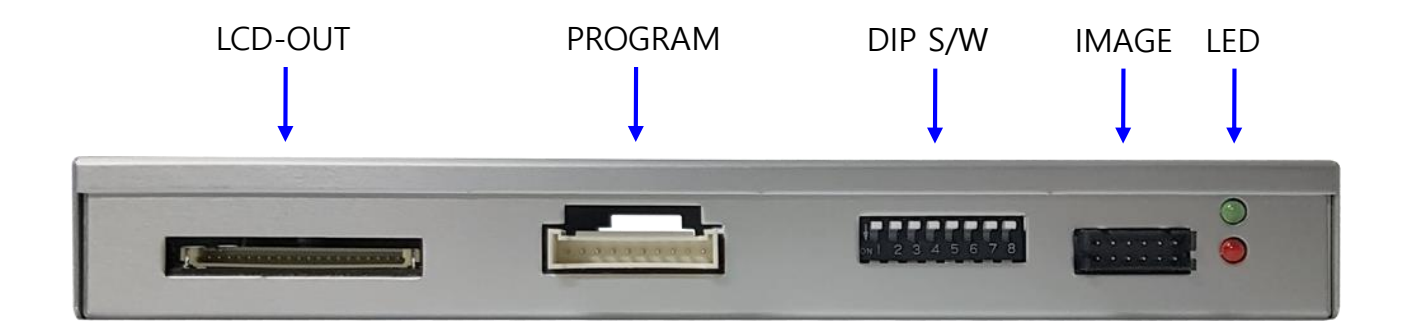

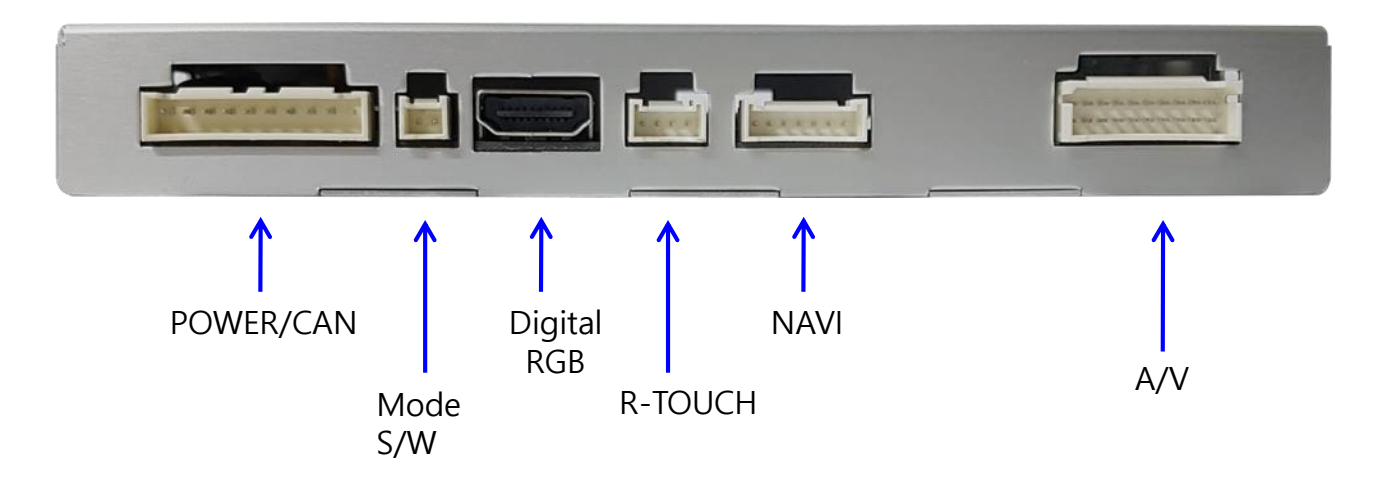

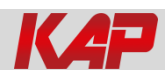

### **Connector Pin Assignment**

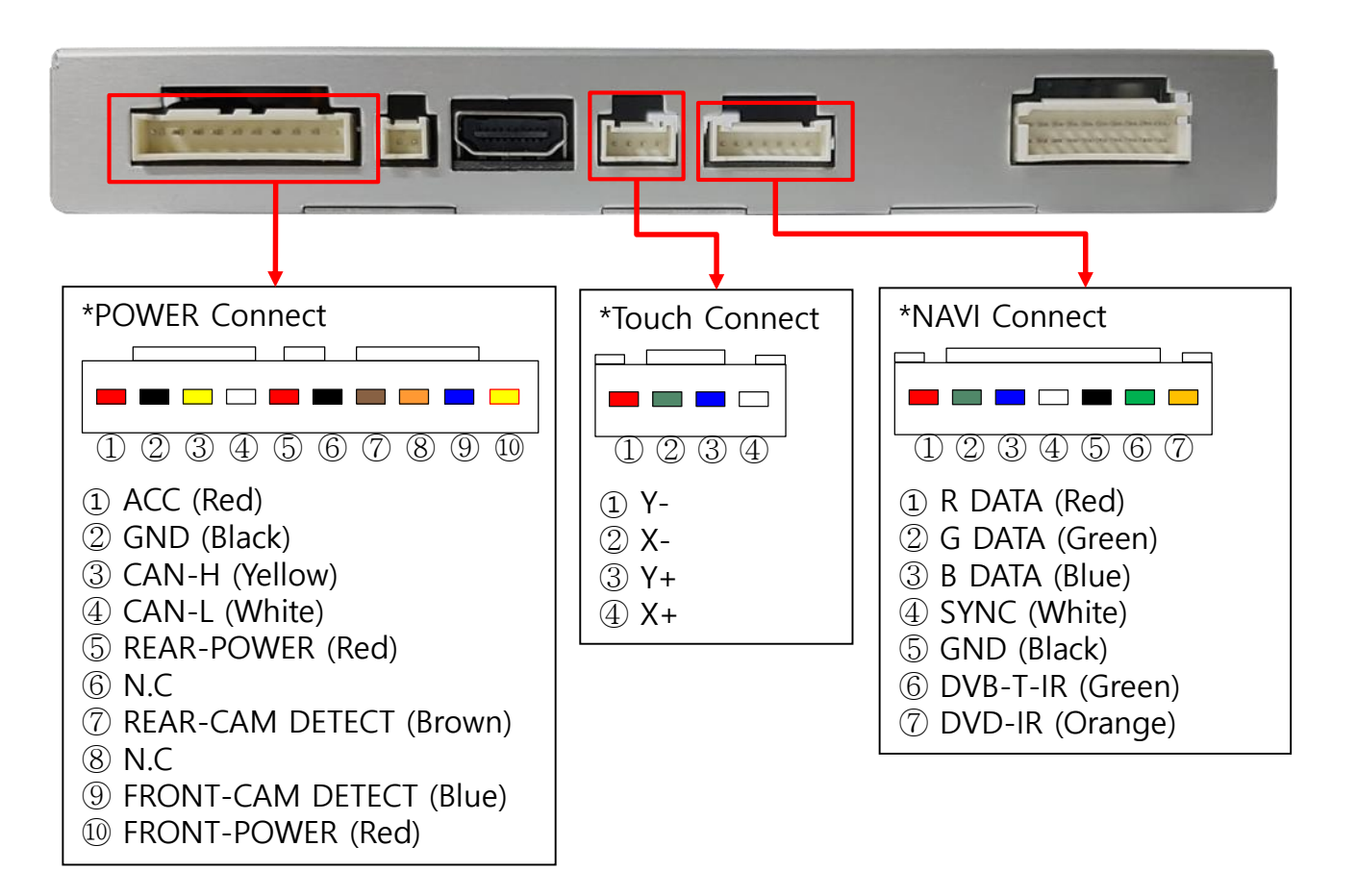

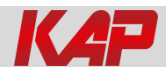

## **Product Composition**

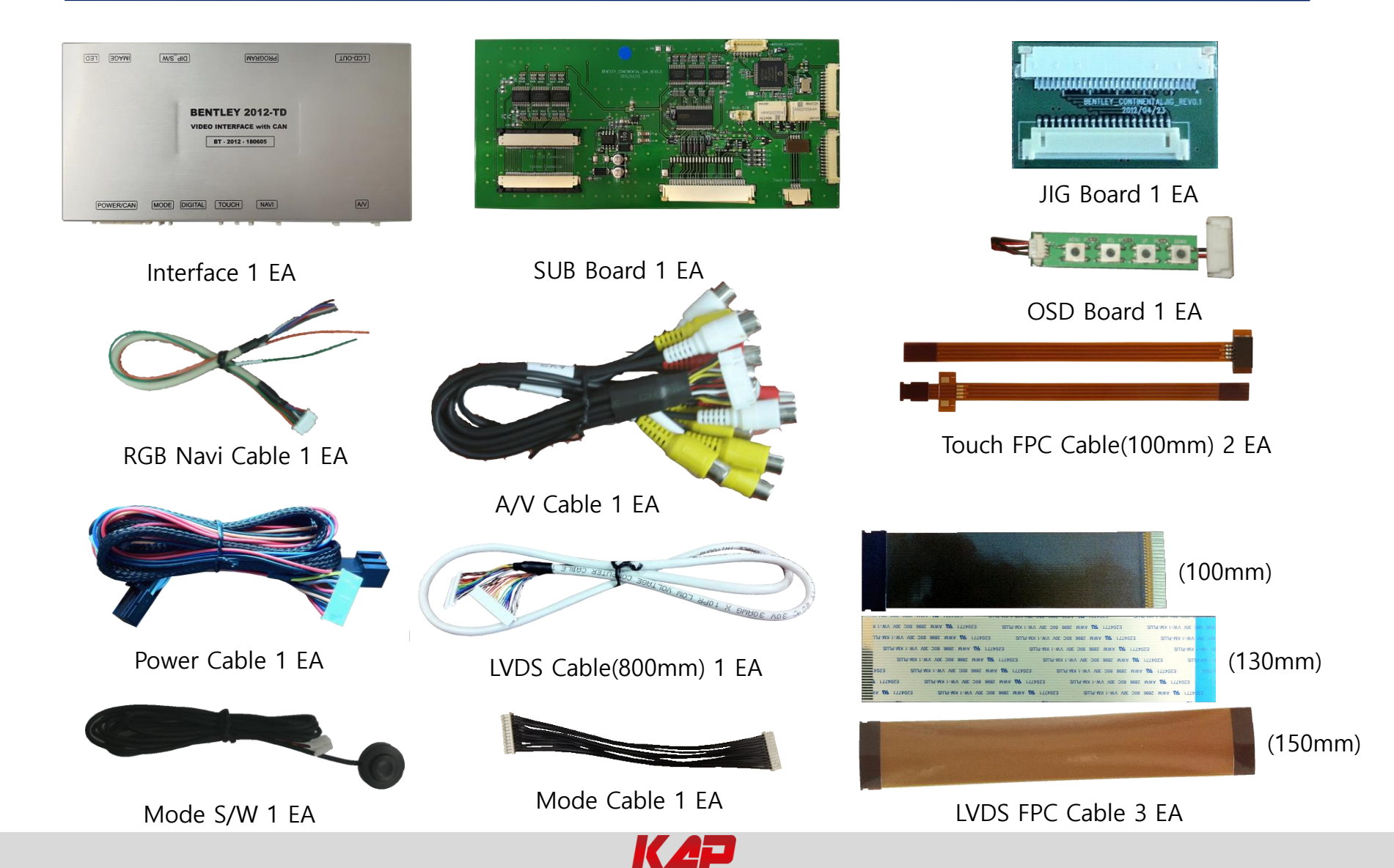

## DIP S/W Setting

#### \* ON : DOWN , OFF : UP

| PIN | FUNCTION        | DIP S/W Selection                             |
|-----|-----------------|-----------------------------------------------|
| 1   | NAVI INPUT MUTE | ON : Skipping NAVI Mode<br>OFF : NAVI Display |
| 2   | av1 mute        | ON : Skipping AV1<br>OFF : AV1 Display        |
| 3   | av2 mute        | ON : Skipping AV2<br>OFF : AV2 Display        |
| 4   | N.C             |                                               |
| 5   | N.C             |                                               |
| 6   |                 |                                               |
| 7   | CAR type SEL    | Right Picture                                 |
| 8   |                 |                                               |

\* DIP S/W Example

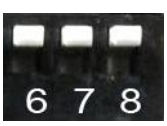

BENTLEY 2011~2017

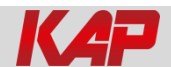

### Mode Change

#### **OEM BUTTON CONTROL**

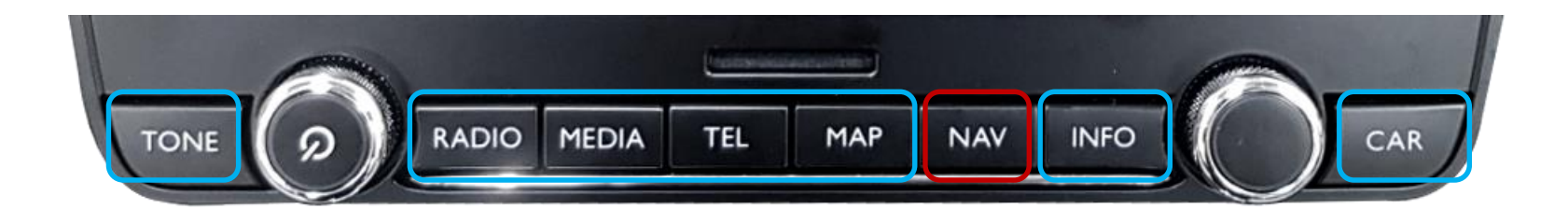

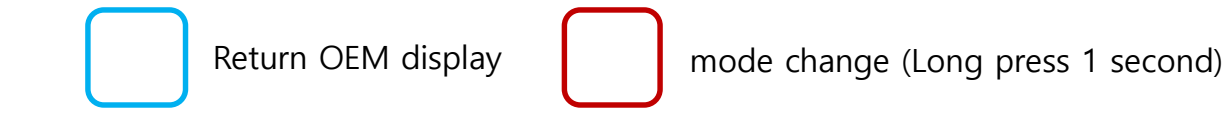

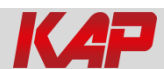

### Touch Control

**Touch control - Calibration** 

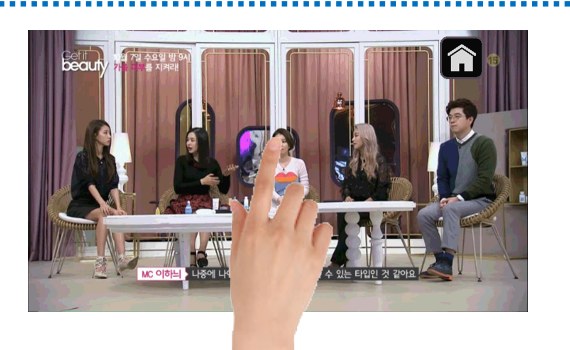

Press and hold for more than 11 seconds on NAVI, DVB-T, DVD screen. (Note that it only works the first time after switching screens)

#### OR

| MENU           | Calibrat                     | Calibration        |                  |
|----------------|------------------------------|--------------------|------------------|
| OSD<br>IR-Ctrl | Factory Reset<br>Calibration | Execute<br>Execute | Cancel<br>Cancel |
| Utility        | Version                      | FDSHOOKR           | X-180112         |

OSD menu -> Utility -> Calibration

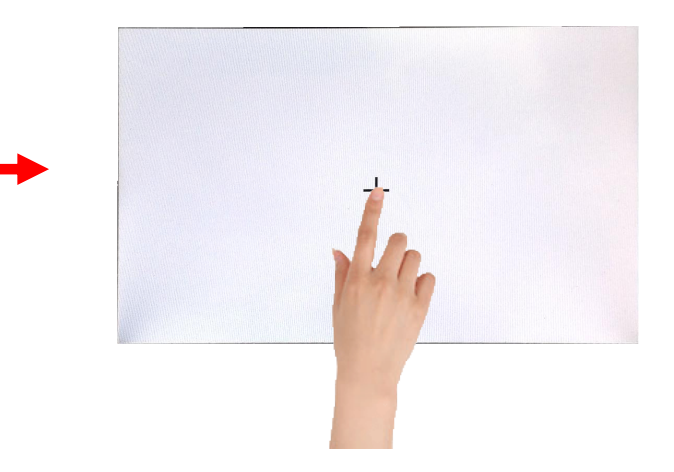

+ Touch according to the shape coordinates.

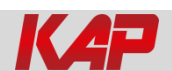

### Touch Control

#### **DVB-T/DVD** Control

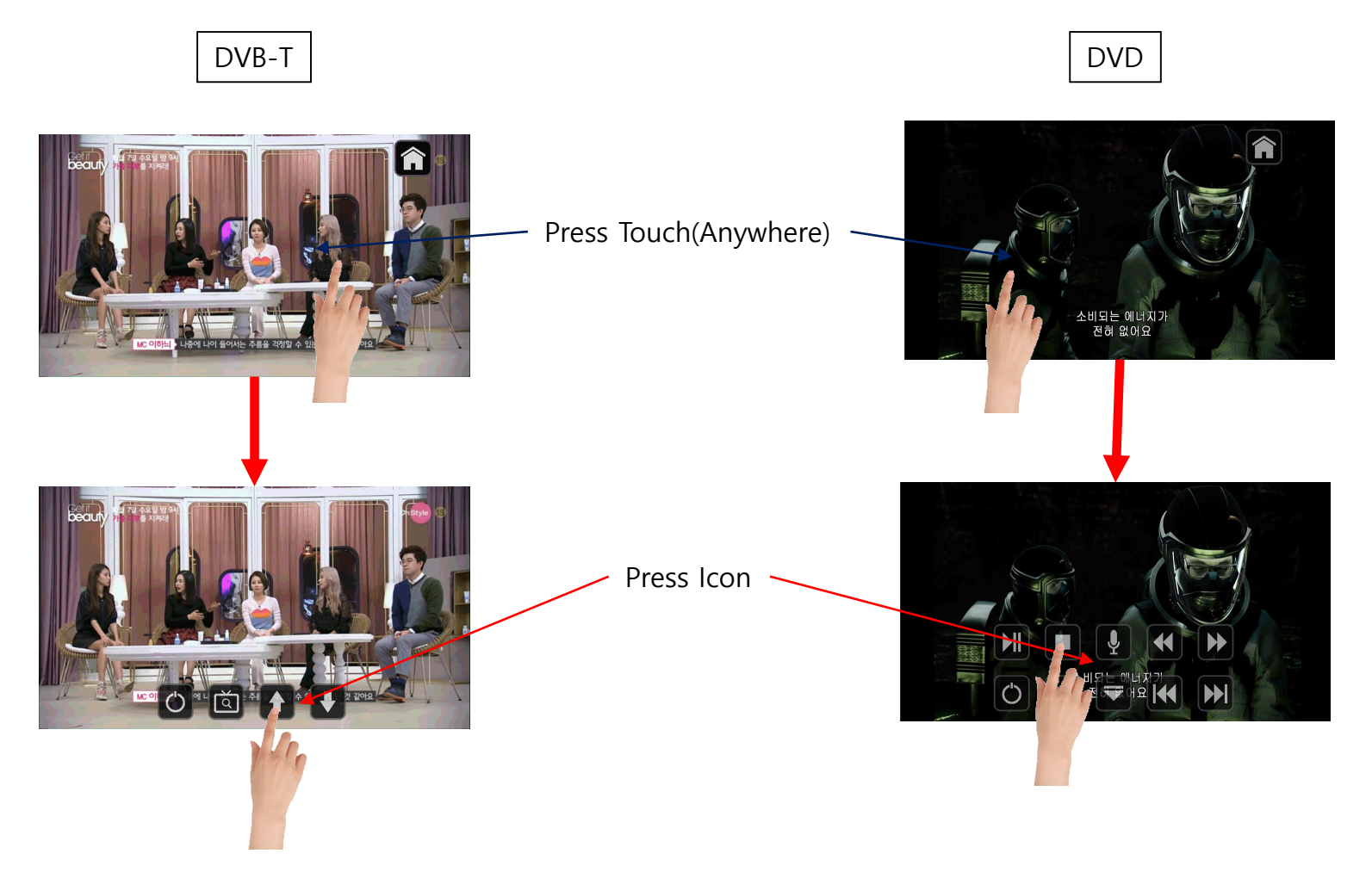

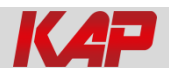

#### **OSD Control Board**

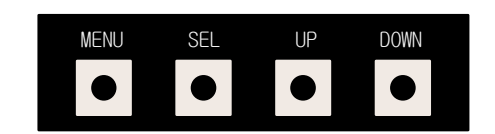

| MENU | When there is no OSD screen, pressing OSD ON<br>When OSD screen is displayed, press OSD EXITT |  |
|------|-----------------------------------------------------------------------------------------------|--|
| SEL  | Item Selection, Value Selection                                                               |  |
| UP   | Item up<br>Increase selected value                                                            |  |
| DOWN | Item down<br>Decrease selected value                                                          |  |

#### Mode State

| MENU       | Option        |           | NAVI |
|------------|---------------|-----------|------|
| Config     | RearCam-Type  | ExtDevice |      |
| Option     | RearCam-Power | Auto      |      |
| Image      | RearCam-Det   | GEAR      |      |
| Screen     | AV Mode       | Off       |      |
| Parking    | FrontCam-Type | ExtDevice |      |
| First Menu | Second Menu   | Third M   | enu  |

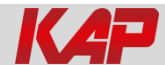

#### OSD - Config Menu

| First Menu | Second Menu | Third Menu          | Description                           |
|------------|-------------|---------------------|---------------------------------------|
|            | NAVI-RGB    | DIGTAL-INAVI<br>:   | Setting the Connected NAVI Model      |
| Config     | DVB-T(DMB)  | ELT_DVBT20<br>:     | Setting the Connected DVB-T Model     |
|            | DVD         | ELT_980XU Slim<br>: | Setting the Connected DVD Model       |
|            | Reset       | Execute             | Reset to default value of Config menu |

#### global

| MENU    | NAVI-RGB NAVI |                |
|---------|---------------|----------------|
| Config  | NAVI-RGB      | GI 5000_WVGA   |
| Option  | Reset         | Execute Cancel |
| Image   |               |                |
| Screen  |               |                |
| Parking |               |                |

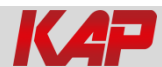

| First Menu | Second Menu    | Third Menu | Description                               |
|------------|----------------|------------|-------------------------------------------|
|            |                | OEM        | Original Camera                           |
|            | RearCam-Type   | ExtDevice  | Equipped with external camera             |
|            |                | ON         | + 12V continuous supply                   |
|            | RearCam-Power  | AUTO       | + 12V supply only in Rear<br>camera mode  |
|            |                | OFF        | + 12V off                                 |
|            | RearCam-Det    | GEAR       | Detected by CAN                           |
| Ontion     |                | WIRE       | Detected by Rear-Det Wire                 |
| Option     | FrontCam-Type  | OEM        | Original Camera                           |
|            |                | ExtDevice  | Equipped with external camera             |
|            | FrontCam-Power | ON         | + 12V continuous supply                   |
|            |                | AUTO       | + 12V supply only in Front<br>camera mode |
|            |                | OFF        | + 12V off                                 |
|            | FrontCam Dat   | CAN        | Detected by CAN                           |
|            | FrontCam-Det   | WIRE       | Detected by Front-Det Wire                |

| MENU    | RearCam-Type N. |           | AVI |
|---------|-----------------|-----------|-----|
| Config  | RearCam-Type    | OEM       |     |
| Option  | RearCam-Power   | Auto      |     |
| Image   | RearCam-Det     | GEAR      |     |
| Screen  | AV Mode         | Off       |     |
| Parking | FrontCam-Type   | ExtDevice |     |

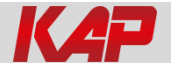

| First Menu                | Second Menu     | Third Menu | Description                                                                                     |
|---------------------------|-----------------|------------|-------------------------------------------------------------------------------------------------|
|                           | FrontCam-RcvOpt | ON         | After RearCam shows FrontCam<br>and returns to previous state                                   |
|                           |                 | OFF        | Disable feature                                                                                 |
| Option AV OUT<br>UI DVB-T | AV OUT          | AV1        | In the OEM, NAVI, AV1, FRONT,<br>and REAR modes, the output of<br>AV OUT is set to AV1.         |
|                           |                 | AV2        | In the OEM, NAVI, AV2, FRONT,<br>and REAR modes, the output of<br>AV OUT is set to AV2.         |
|                           |                 | USER       | In the OEM, NAVI, FRONT, and<br>REAR modes, output the output<br>of AV OUT to the final screen. |
|                           | ULDVB-T (DMB)   | ON         | DVB-T device control UI output<br>function                                                      |
|                           |                 | OFF        | Disable feature                                                                                 |

| MENU    | FrontCam-Power NA |         | NAVI   |
|---------|-------------------|---------|--------|
| Config  | FrontCam-Power    | Auto    |        |
| Option  | FrontCam-Det      | ExtWire |        |
| Image   | FrontCam-RcvOpt   |         | Os     |
| Screen  | Steering Wheel    | Voice   |        |
| Parking | Reset             | Execute | Cancel |

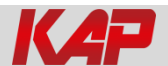

| First Menu                | Second Menu     | Third Menu | Description                                                                                     |
|---------------------------|-----------------|------------|-------------------------------------------------------------------------------------------------|
|                           | FrontCam-RcvOpt | ON         | After RearCam shows FrontCam<br>and returns to previous state                                   |
|                           |                 | OFF        | Disable feature                                                                                 |
| Option AV OUT<br>UI DVB-T | AV OUT          | AV1        | In the OEM, NAVI, AV1, FRONT,<br>and REAR modes, the output of<br>AV OUT is set to AV1.         |
|                           |                 | AV2        | In the OEM, NAVI, AV2, FRONT,<br>and REAR modes, the output of<br>AV OUT is set to AV2.         |
|                           |                 | USER       | In the OEM, NAVI, FRONT, and<br>REAR modes, output the output<br>of AV OUT to the final screen. |
|                           | ui dvb-t (dmb)  | ON         | DVB-T device control UI output<br>function                                                      |
|                           |                 | OFF        | Disable feature                                                                                 |

| MENU    | FrontCam-Power  |         | NAVI   |
|---------|-----------------|---------|--------|
| Config  | FrontCam-Power  | Auto    |        |
| Option  | FrontCam-Det    | ExtWire |        |
| Image   | FrontCam-RcvOpt |         | Os     |
| Screen  | Steering Wheel  | Voice   |        |
| Parking | Reset           | Execute | Cancel |

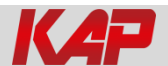

| First Menu | Second Menu        | Third Menu       | Description                                                        |
|------------|--------------------|------------------|--------------------------------------------------------------------|
| UI DVD     |                    | ON               | DVD device control UI output function                              |
|            |                    | OFF              | Disable feature                                                    |
| Option     | Option<br>NAVI COM | HMS<br>FINE<br>: | Set up manufacturer of<br>woodworking device for UART<br>Touch use |
|            |                    | OFF              | Disable feature                                                    |
|            | Reset              | Execute          | Option Menu all Reset                                              |

| MENU    | FrontCam-Power NA |         |        |
|---------|-------------------|---------|--------|
| Config  | FrontCam-Power    | Auto    | -      |
| Option  | FrontCam-Det      | ExtWire |        |
| Image   | FrontCam-RcvOpt   |         | Os     |
| Screen  | Steering Wheel    | Voice   |        |
| Parking | Reset             | Execute | Cancel |

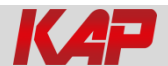

#### OSD Option -> FrontCam-RcvOpt

#### Front Camera Auto Mode

0 second = FrontCam-RcvOpt menu OFF

1~30 second = FrontCam-RcvOpt menu ON & time control

| MENU    | FrontCam-Rev    | Opt NAVI       | MENU    | FrontCam-Rev    | 70pt    | NAVI   |
|---------|-----------------|----------------|---------|-----------------|---------|--------|
| Config  | FrontCam-Power  | Auto           | Config  | FrontCam-Power  | Auto    |        |
| Option  | FrontCam-Det    | ExtWire        | Option  | FrontCam-Det    | ExtWire |        |
| Image   | FrontCam-RcvOpt | Os             | Image   | FrontCam-RcvOpt |         | 30s    |
| Screen  | Steering Wheel  | Voice          | Screen  | Steering Wheel  | Veice   |        |
| Parking | Reset           | Execute Cancel | Parking | Reset           | Execute | Cancel |

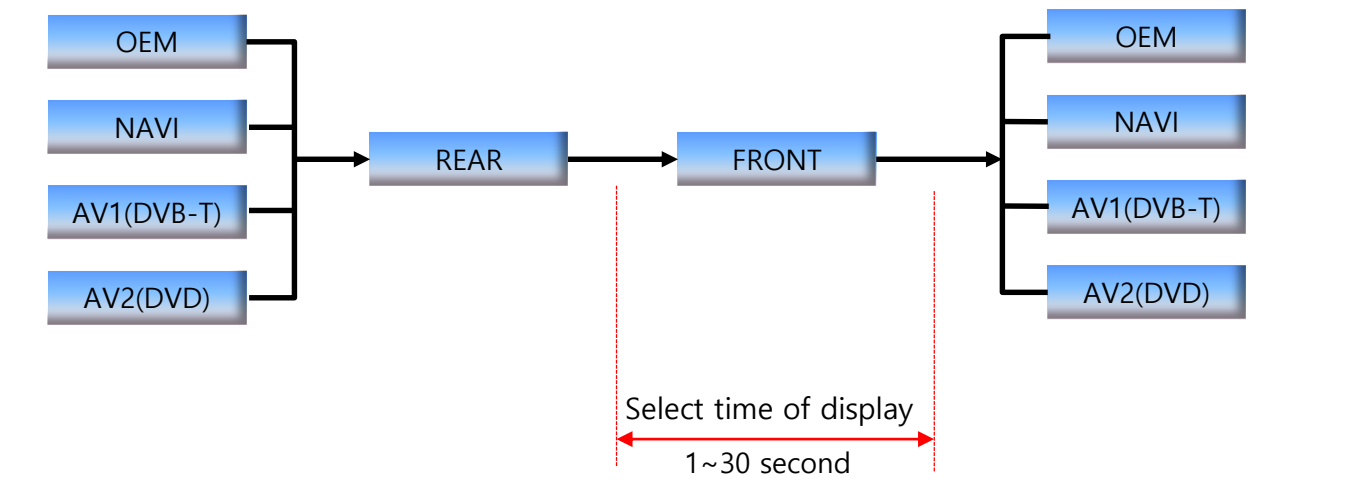

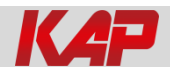

#### OSD Image

NAVI-RGB menu

| First Menu | Second Menu | Third Menu | Action                         |
|------------|-------------|------------|--------------------------------|
|            | Brightness  |            | Adjust the value of brightness |
|            | Contrast    |            | Adjust the value of contrast   |
| Imaga      | Color-RED   |            | Adjust the value of RED        |
| image      | Color-GREEN |            | Adjust the value of GREEN      |
|            | Color-BLUE  |            | Adjust the value of BLUE       |
|            | Reset       | Execute    | Image Menu all Reset           |

#### DVD,DVB-T(DMB),NAVI-AV,REAR,FRONT menu

| First Menu | Second Menu | Third Menu | Action                         |
|------------|-------------|------------|--------------------------------|
|            | Brightness  |            | Adjust the value of brightness |
|            | Contrast    |            | Adjust the value of contrast   |
| Imaga      | Saturation  |            | Adjust the value of Saturation |
| image      | Hue         |            | Adjust the value of Hue        |
|            | Sharpness   |            | Adjust the value of Sharpness  |
|            | Reset       | Execute    | Image Menu all Reset           |

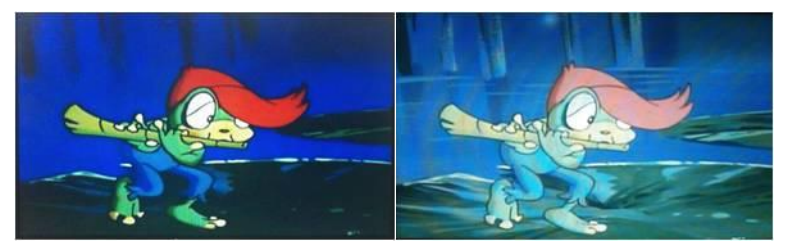

<< Brightness >>

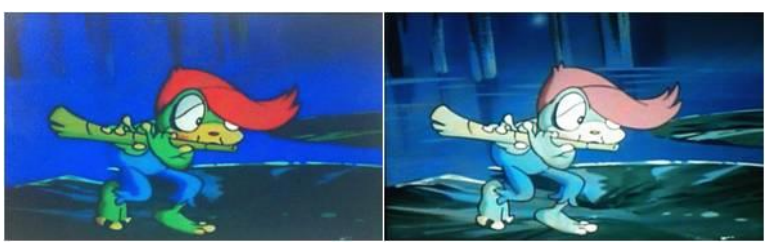

<< Contrast >>

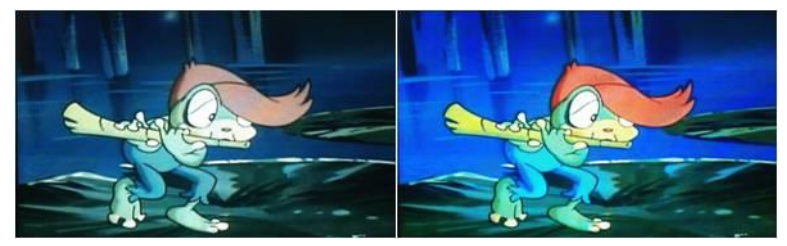

<< Saturation >>

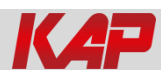

#### OSD – Screen Menu

| First Menu | Second Menu  | Third Menu | Description                       |
|------------|--------------|------------|-----------------------------------|
|            | Horizontal   |            | Output screen horizontal movement |
|            | Vertical     |            | Output screen vertical movement   |
|            | Scale X Up   |            | Reduce / increase output          |
| Screen     | Scale X Down |            | screen width                      |
|            | Scale Y Up   |            | Reduce / Increase Output          |
|            | Scale Y Down |            | Screen Height                     |
|            | Reset        |            | Screen menu all reset             |

| MENU    | Horizontal NAVI |    |
|---------|-----------------|----|
| Config  | Horizontal      | 50 |
| Option  | Vertical        | 50 |
| Image   | Scale X Up      | 50 |
| Screen  | Scale X Down    | 50 |
| Parking | Scale Y Up      | 50 |

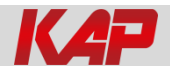

#### **OSD** – Parking Menu

| First Menu | Second Menu   | Third Menu | Description               |  |
|------------|---------------|------------|---------------------------|--|
| Darking    | Warnings Lang |            | Set warning text language |  |
| Parking    | Reset         |            | Parking menu all reset    |  |

| MENU    | OPS Displa    | ay REAR |
|---------|---------------|---------|
| Config  | OPS Display   | Off     |
| Option  | Line Display  | Off     |
| Image   | Warnings Lang | English |
| Screen  | Horizontal    | 50      |
| Parking | Vertical      | 60      |

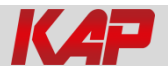

#### 1. Monitor dismantle

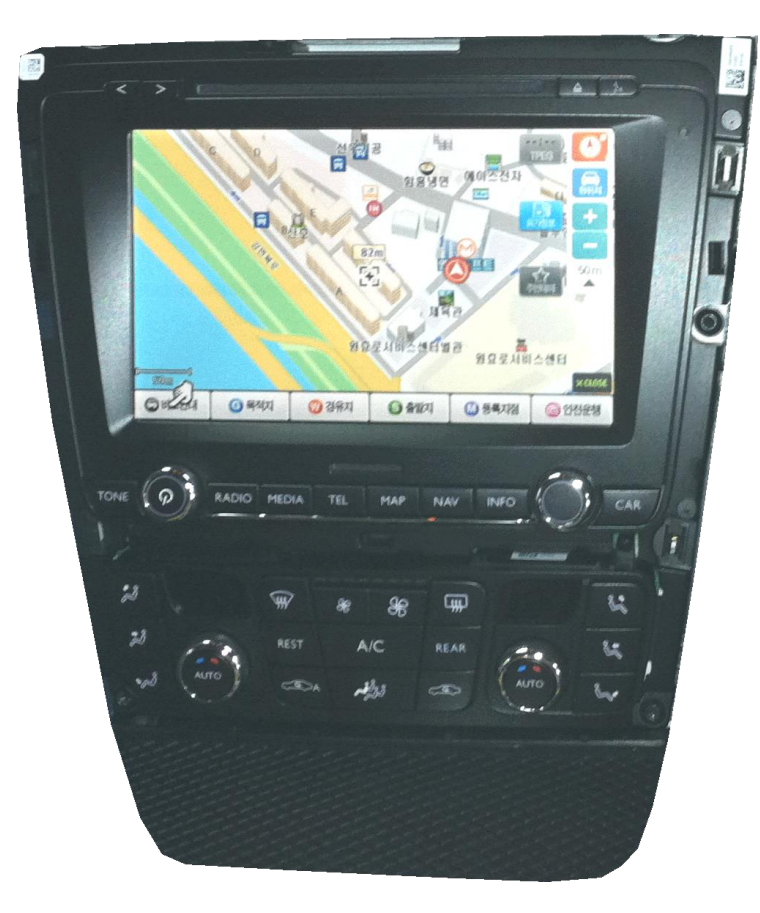

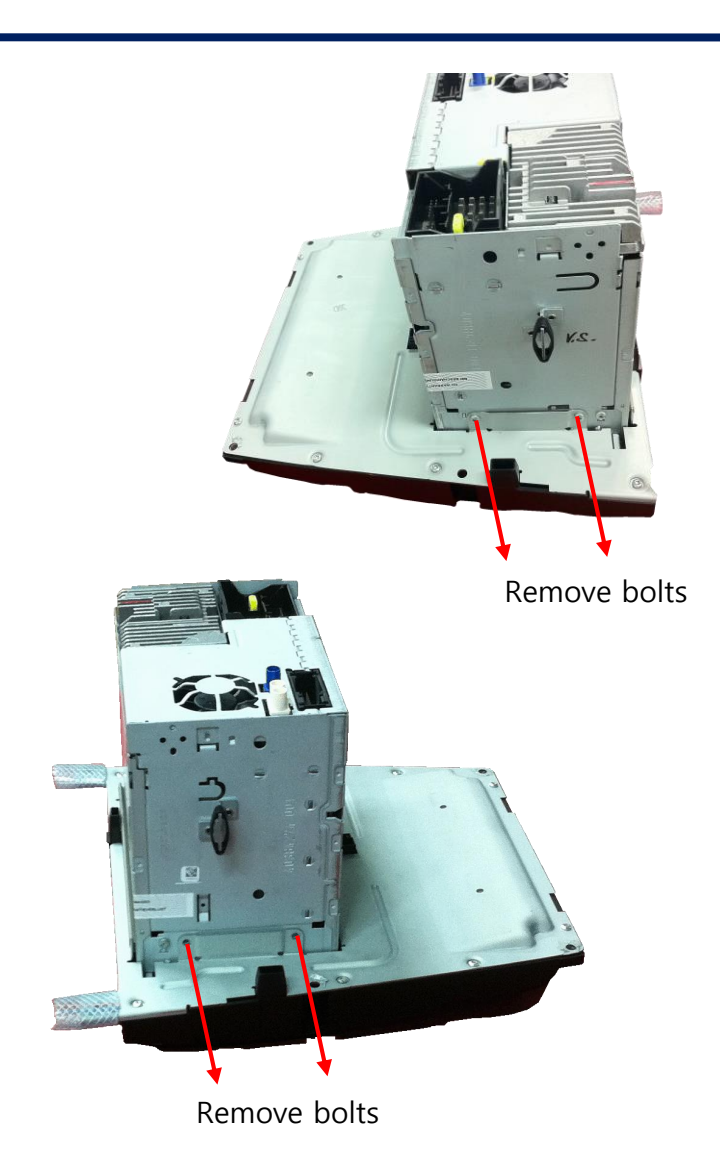

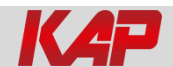

#### 2. Monitor dismantle

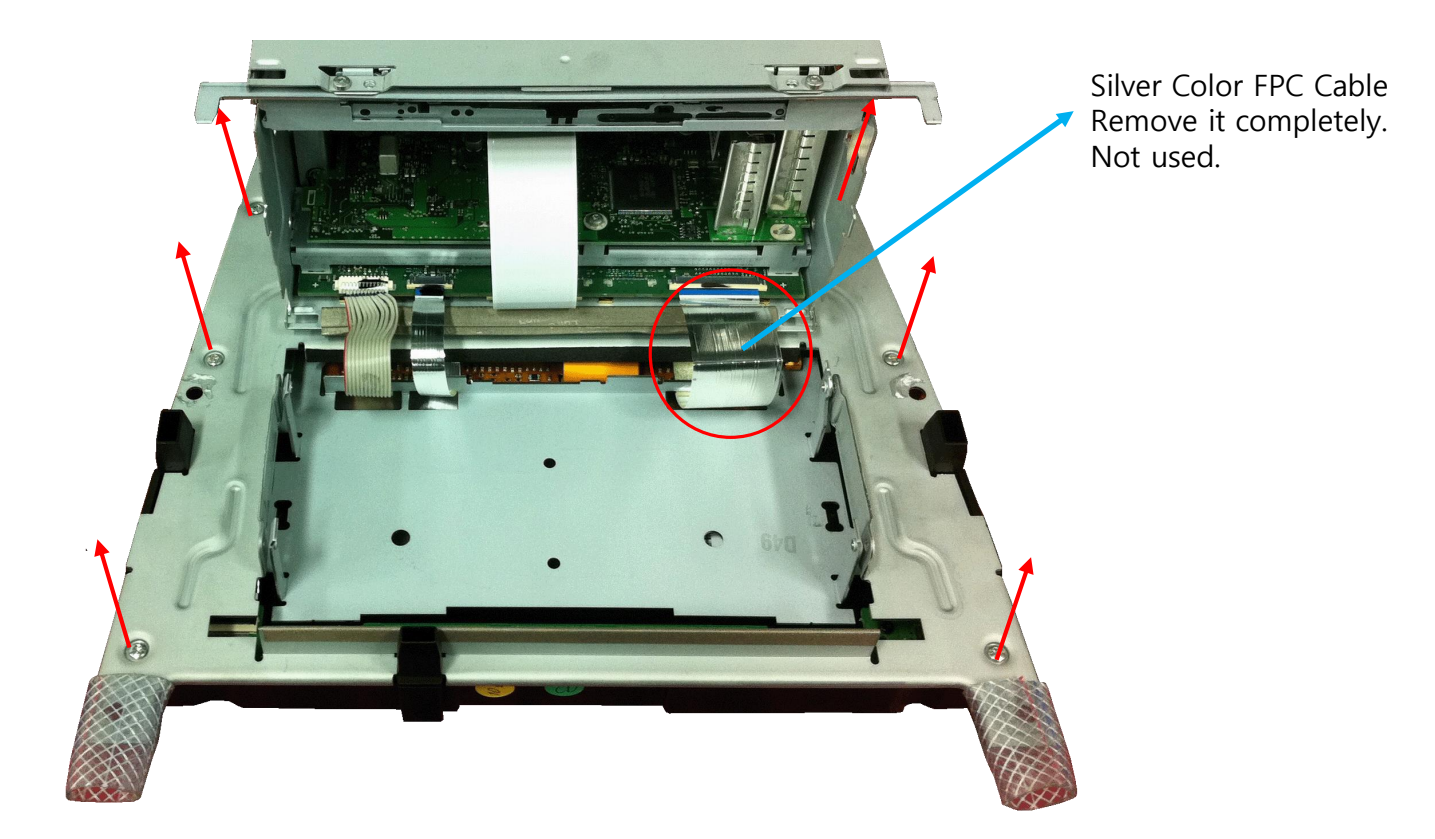

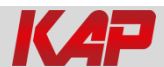

3. LVDS FPC cable connection

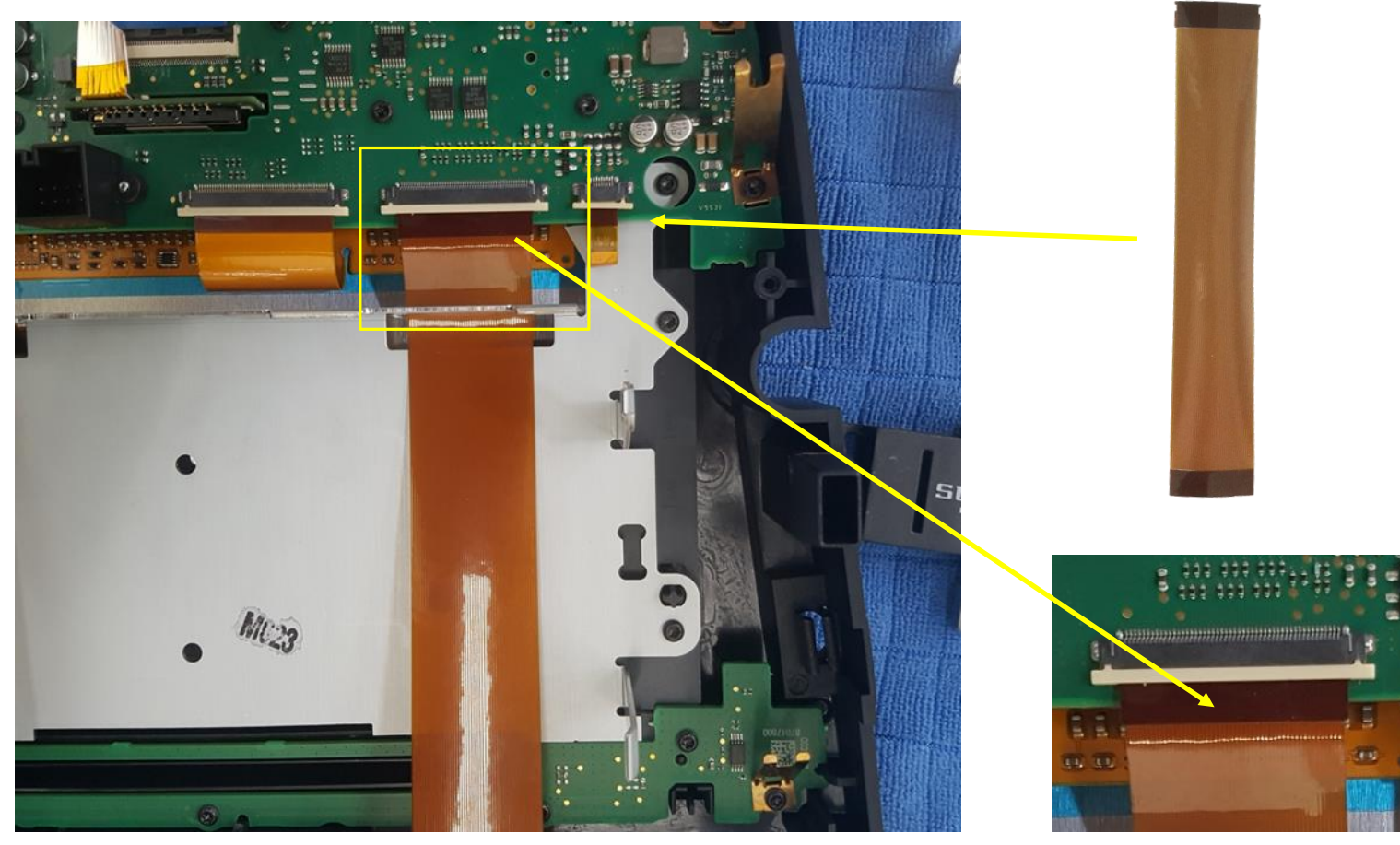

Work to make black visible.

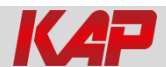

4. Touch FPC cable connection

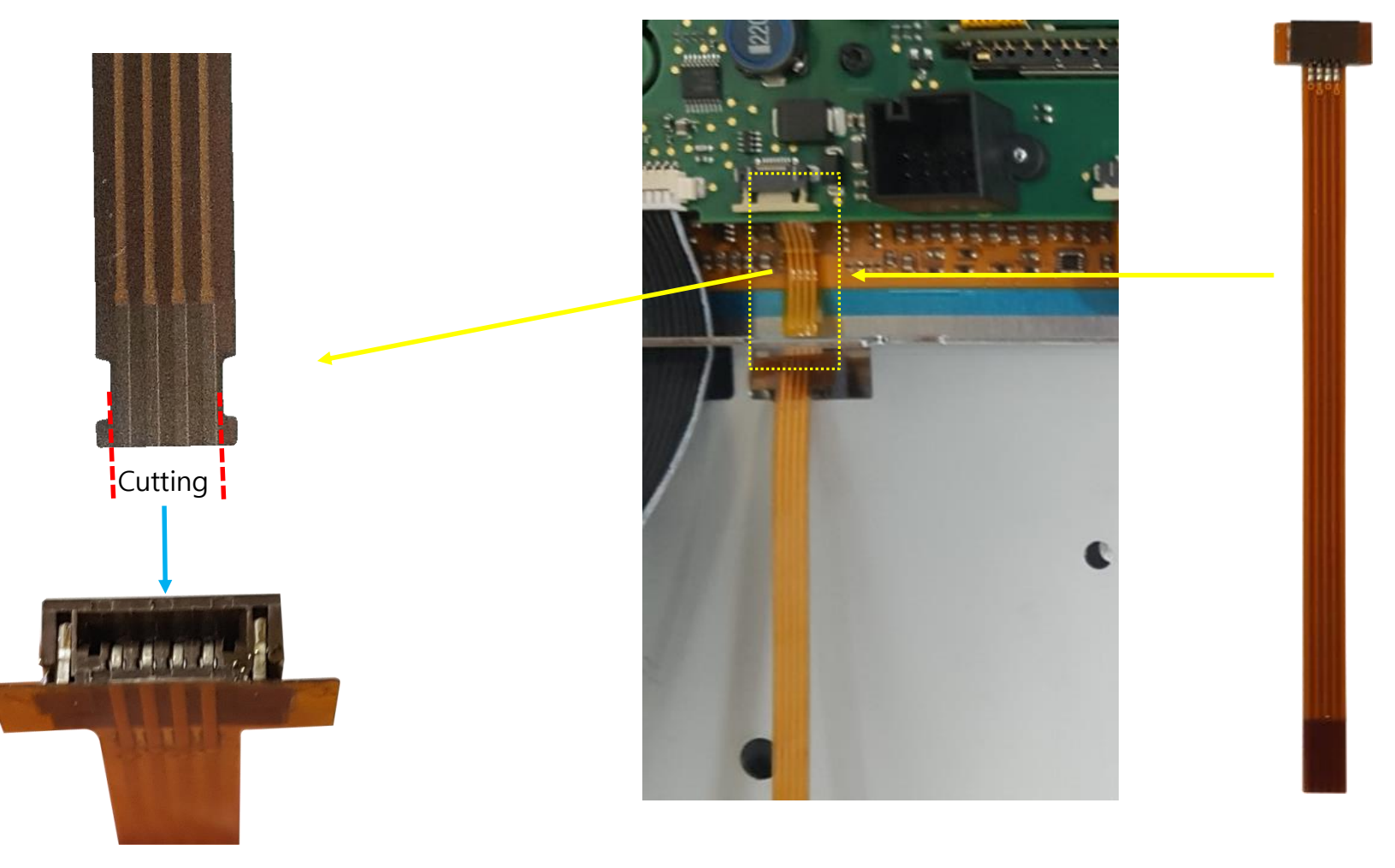

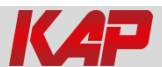

5. Touch FPC cable connection

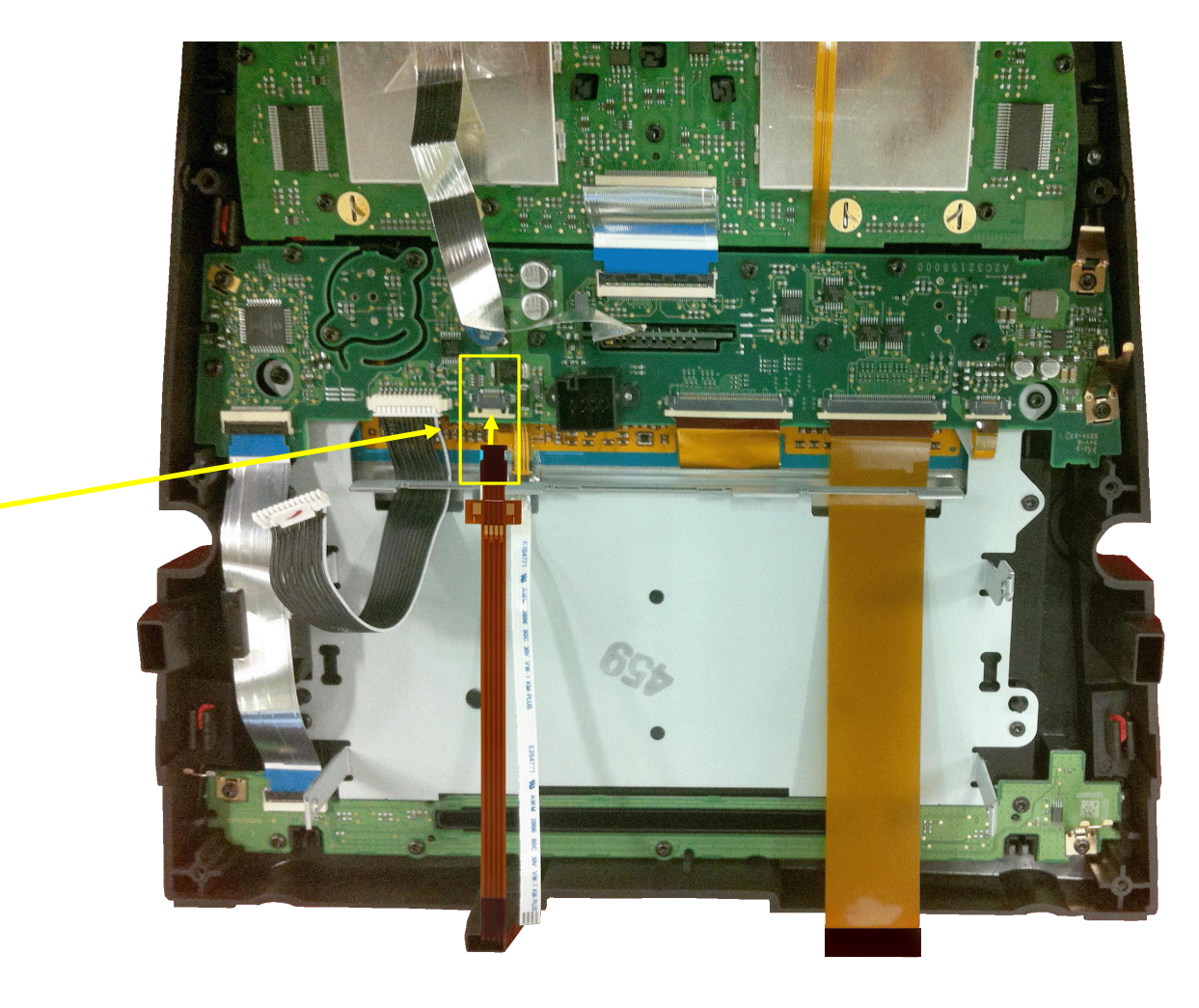

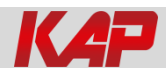

#### 6. LVDS FPC cable connection

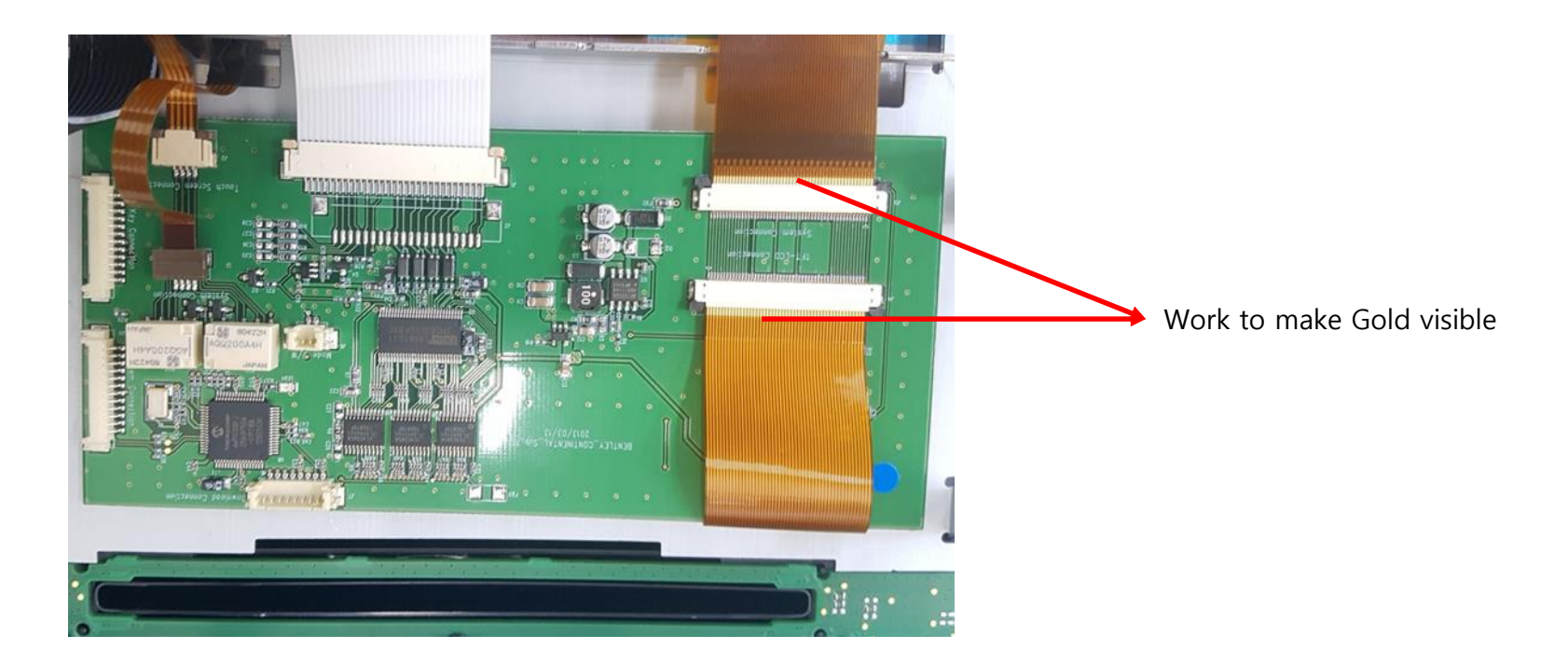

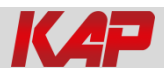

7. Touch FPC cable connection

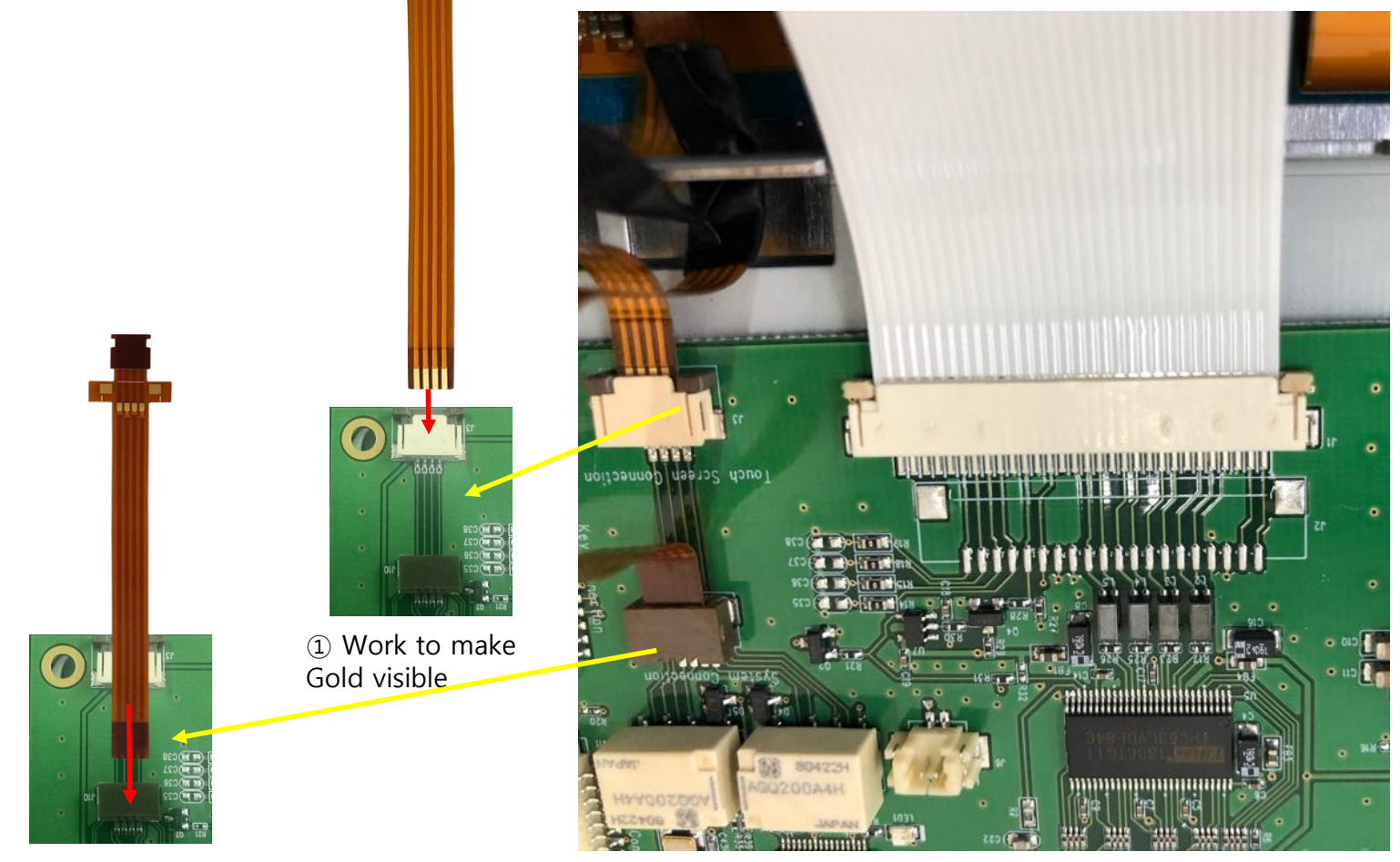

2 Work to make black visible

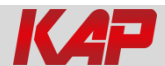

#### 8. Mode cable connection

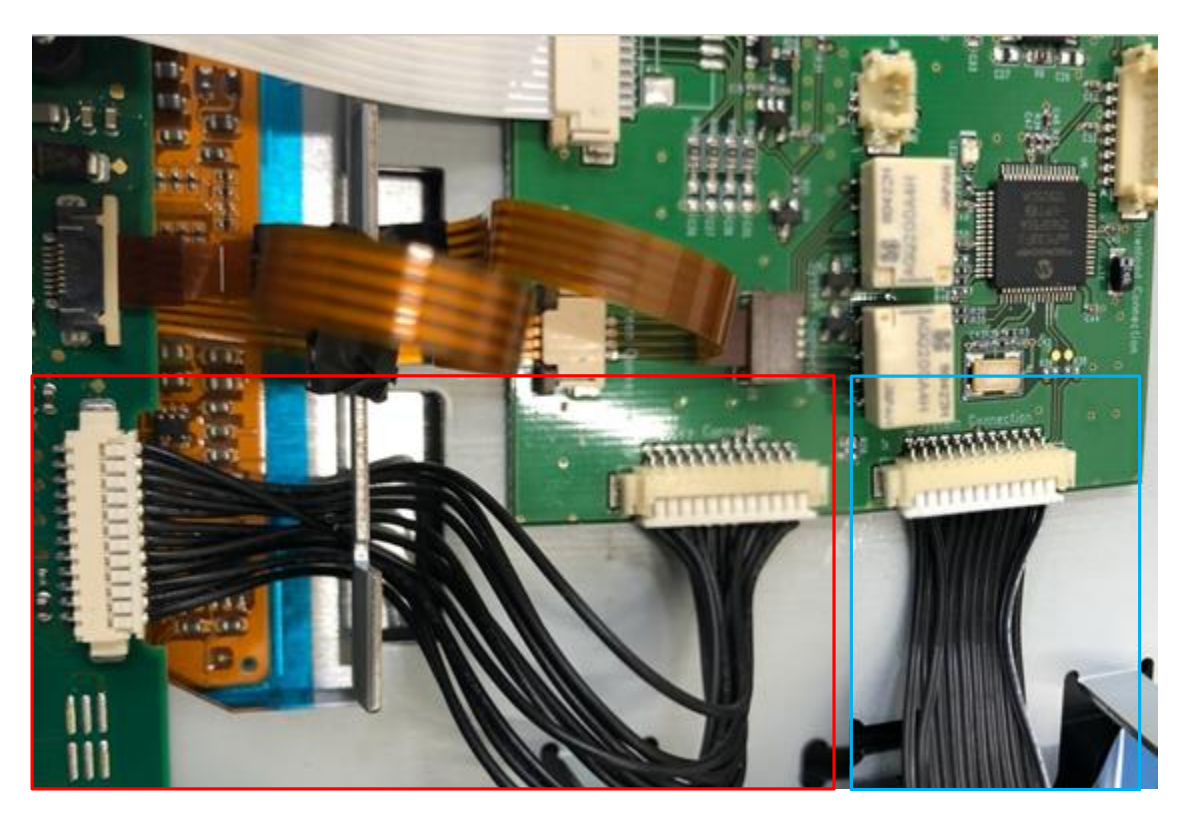

Connect the provided mode cable.

Connect the OEM cable.

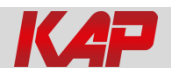

#### 9. OEM cable connection

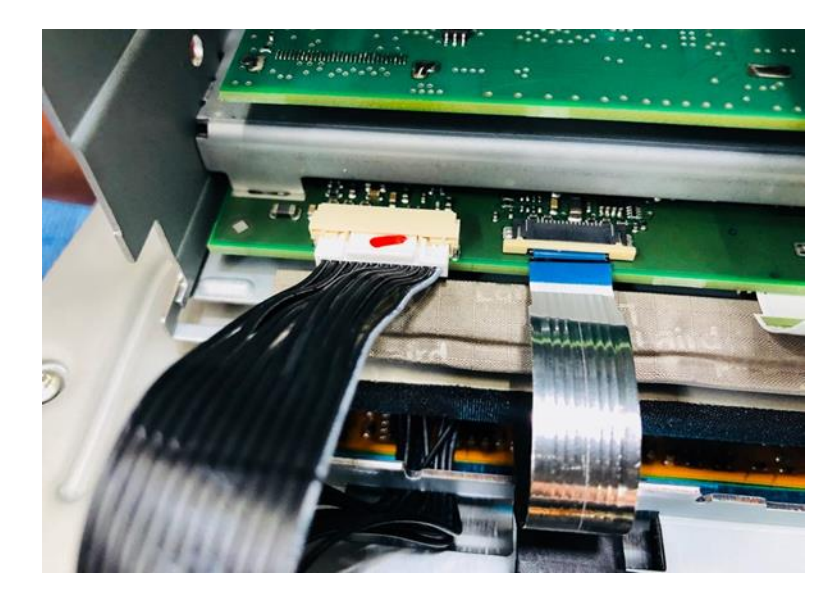

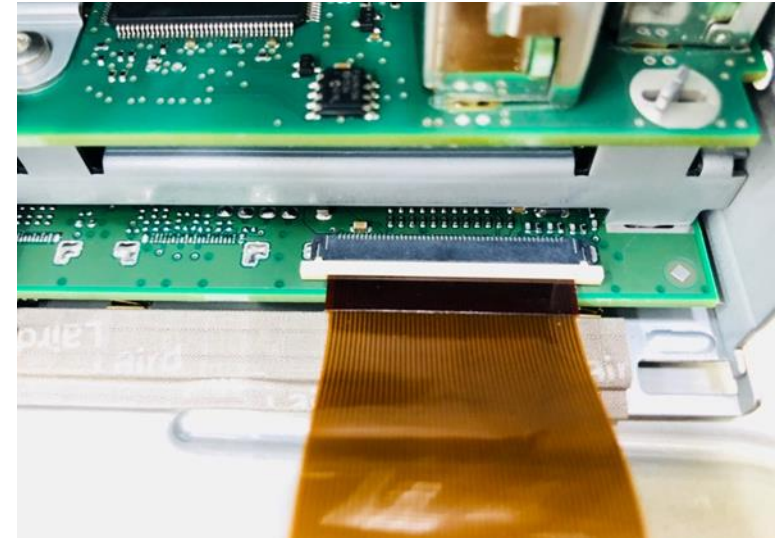

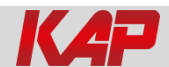

#### 10. JIG Board connection

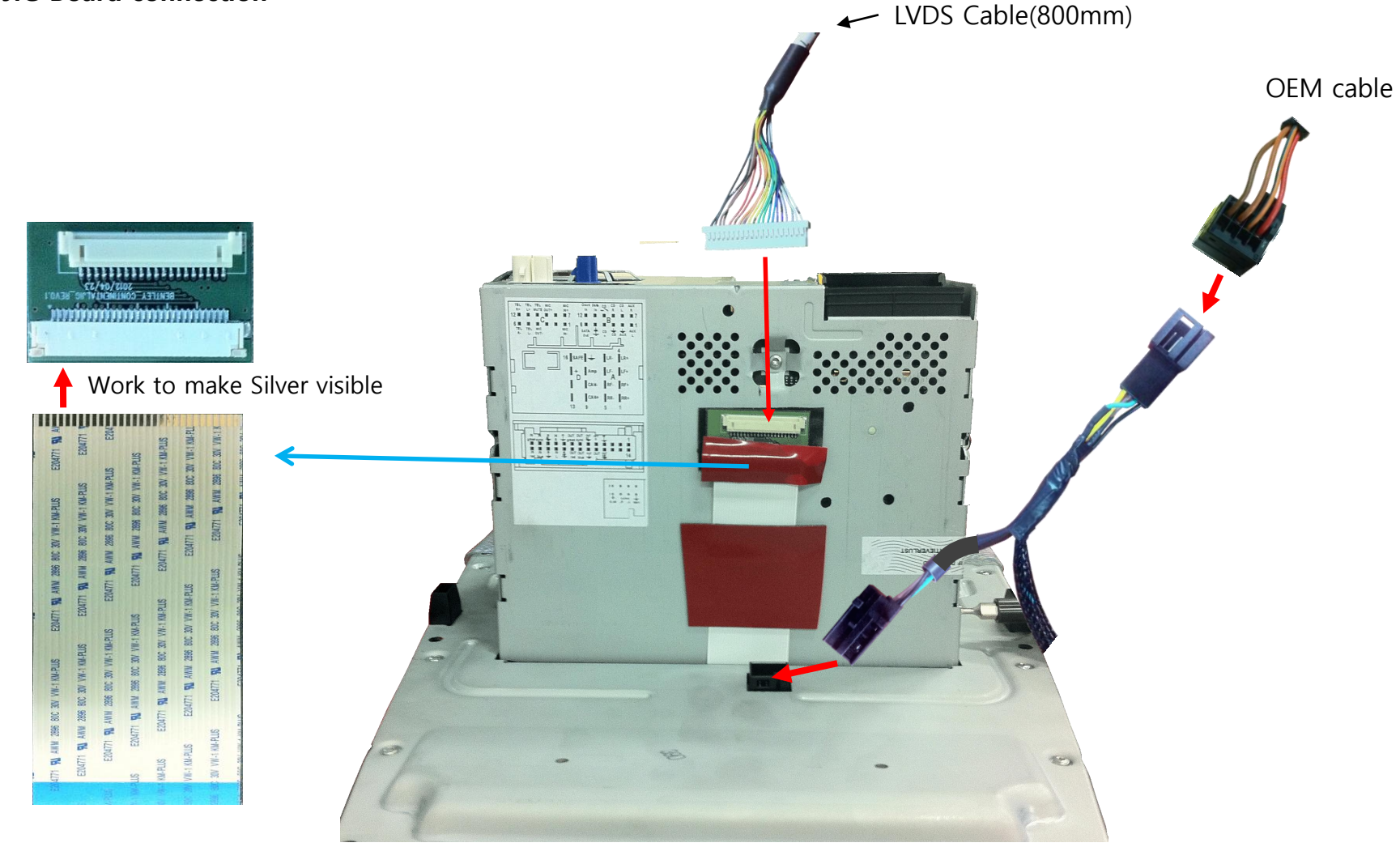

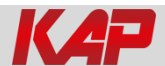

## Q & A

- 1. If Interface has a problem, Please check LED.
  - ACC on (12v), If Interface does not have a problem; GREEN LED is blinking every 1 sec..
  - RED LED is turn on (not blinking), Interface has a problem.
  - RED LED is turn off every 1 sec, there is no input.
  - RED LED and GREEN LED both are not turn on, check the CAN or ACC connection.
- 2. Q : LCD screen black
  - A : LVDS Cable problem or, connection problem.
- 3. When DTV or DVD mode, cannot control with I-Drive
  - Check IR cable, and DTV or DVD device's ground cable and Interface ground cable join together with using extra cable.
  - Check device in OSD menu

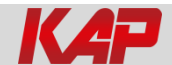